**Release Notes** Axiom Rolling Forecasting Version 2022.2

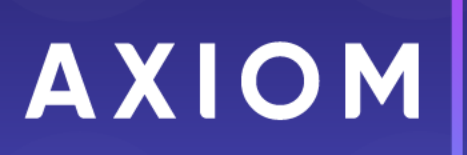

320 N Sangamon St Suite 700 Chicago, IL 60607 (847) 441-0022 www.syntellis.com info@syntellis.com

Syntellis<sup>®</sup> is a trademark of Syntellis Performance Solutions, LLC. Microsoft<sup>®</sup>, Excel<sup>®</sup>, and Windows<sup>®</sup> are trademarks of Microsoft Corporation in the United States and/or other countries. All other trademarks are the property of their respective owners.

This document is Syntellis Performance Solutions Confidential Information. This document may not be distributed, copied, photocopied, reproduced, translated, or reduced to any electronic medium or machine-readable format without the express written consent of Syntellis Performance Solutions.

Copyright © 2022 Syntellis Performance Solutions, LLC. All rights reserved.

Version: 2022.2.2

Updated: 10/9/2022

## Contents

| About the Release Notes                                                             | 4  |
|-------------------------------------------------------------------------------------|----|
| New features and enhancements in 2022.2                                             | 5  |
| Labor Summary report provides insight to trends in labor data                       |    |
| Code Trend Summary report provides insight to trends in RFCode data                 |    |
| Actual Compared to Prior Forecast report supports forecast integrity                | 14 |
| Consolidated Income Statement and Key Metrics report provides insight to statistics | 17 |
| Redesigned Balance Sheet and Cash Flow calculator improves usability                | 20 |
| Include non-key statistics in your forecasts                                        | 22 |
| New payor-linked calculation methods improve forecast accuracy                      | 24 |
| Summarize data by RFGroup                                                           | 26 |
| Initiative Status Update utility improves the accuracy of historical reports        |    |
| What to know before upgrading                                                       |    |
| Preparing and scheduling upgrades                                                   | 31 |
| Getting help and training                                                           | 32 |
| Issues fixed in 2022.2                                                              |    |
| Issues fixed in 2022.2.1                                                            |    |
| Issues fixed in 2022.2.2                                                            |    |

### About the Release Notes

Syntellis is pleased to announce the 2022.2 release of Axiom Rolling Forecasting. Each product release provides new features, enhancements, and configuration options to meet your needs. Many of these features and enhancements are a direct result of your feedback and suggestions.

The purpose of these release notes is to provide you with the following:

- High-level descriptions of new features
- Information to know before upgrading
- Steps for preparing for and scheduling your upgrade
- List of fixed issues

**TIP:** Periodically, the release notes are updated when new information is available, including patch release fixes. To view the latest release notes, we encourage you to view them in the Axiom Rolling Forecasting online help. On the help home page, click the Release Notes link at the top of the page.

Accessing current and older release notes for Axiom Healthcare and Axiom Financial Institutions products

The online help for Axiom Healthcare products includes a page with links to current and past release notes for the last several years. To access this page, open the product online help, and at the top of the menu on the left side of the page, click **Release notes > All Axiom products**.

| Release Notes              | • |
|----------------------------|---|
| Rolling Forecasting 2022.2 |   |
| All Axiom products         | ┣ |

# New features and enhancements in 2022.2

Axiom Rolling Forecasting includes the following new features and enhancements in this release:

#### Executive summary reports

Four new executive summary reports help you evaluate, understand, and improve your forecast results for your entire organization or specific departments:

#### · Labor Summary report provides insight to trends in labor data

Use the Labor Summary report to review your data while preparing your forecast. This report provides a detailed trend review of labor components, including Salary Expense, Hours, FTEs, and Average Hourly Rate.

#### Code Trend Summary report provides insight to trends in RFCode data

Use the Code Trend Summary report to review any cross-section of RFCodes. The report displays past, current, and forecast data for any combination of individual or summarized RFCodes and RFGroups, and enables you to review code trends.

#### • Actual Compared to Prior Forecast report helps you gauge forecast performance

Use the Actual Compared to Prior Forecast report to improve the accuracy, value, and integrity of your forecast process by assessing how well your forecasts have held up over time, and how close those forecasts came to what was actually posted.

#### • Consolidated Income Statement and Key Metrics report helps verify statistics

Use the Consolidated Income Statement and Key Metrics report before finalizing a forecast to spot and correct areas that need to be updated. Review individual or combined RFGroup income statements with key metrics that are calculated using a selectable key driver or statistic in the report.

#### Balance Sheet and Cash Flow utility

#### • Redesigned Balance Sheet and Cash Flow calculator improves usability

Easily model your balance sheets as part of creating and managing forecasts. The redesigned calculator's linear flow of data includes statistics, ratios, and cash flow. The data is presented in an easy-to-understand format, and the calculator automatically updates data in response to plan file changes.

 Initiate File Group Trigger – Controls whether changes in plan files trigger the Balance Sheet and Cash Flow calculator to update data automatically. For details, see "Balance Sheet and Cash Flow – Initiate File Group Trigger" in "Configure Planning" in the online help.  Include Income in Balance Sheet – Moved this setting from the Refresh Variables dialog to the Planning Configuration utility's Reports section. For details, see "Balance Sheet and Cash Flow – Include Income in Balance Sheet" in "Configure Planning" in the online help.

#### Plan files

- Insert or change calculation methods Removed the ability to insert or change calculation methods using the right-click menu in the worksheets or the Additions menu on the Main ribbon tab. To insert calculation methods, see "Insert a calc method in the Forecast worksheet" in the online help. To change calculation methods, see "Change a plan file calc method" in the online help.
- Forecast History You can now select the prior period as the historical comparison time frame in the Forecast History worksheet. A new toggle in the Planning Configuration utility enables you to select either Current or Prior period data. For more information, see "Forecast History Comparison Period" in "Configure Planning" in the online help.
- Include non-key statistics in your forecasts

Use the new Non Key Statistics section to include non-key statistics in your forecasts. When you pair a non-key statistic with a per unit calculation (calc) method, you can calculate more precise revenue and expenses per unit amounts in your forecasts.

• New payor-linked calculation methods improve forecast accuracy

Improve the accuracy of your forecasts by linking specific payors to specific patient revenue and deductions so that changes to one payor's volume does not affect other payors' volumes. Previously, volume changes in the forecast affected all payors because the volume calculation (calc) methods were used at the All Payors level. Using the new volume calc methods, you can now link specific payors to specific revenue and deduction volume calculations.

• Initiative Status Update utility improves the accuracy of historical reports

Use the Initiative Status Update utility to assign approval status to initiatives for specific RF Periods so that initiative data is represented accurately in reports. Previously, initiative data that was approved in any historical periods was excluded from reports when the initiative's status was later set to Exclude.

Miscellaneous Updates

 Scenario Manager – Removed the ability to access the Drivers utility from within the Scenario Manager because it interfered with processing. After creating a scenario, or to edit a scenario's driver settings, you must navigate manually to the Driver utility to configure the settings. For more information, see "Configure scenario driver settings" in the online help.

#### • Summarize data by RFGroup

If you use summarize data utilities to import your General Ledger (GL) data to Axiom Rolling Forecasting, you can now filter by RFGroup using two new summarization utilities:

- The first utility summarizes actuals by RFGroup.
- ° The second utility summarizes Budget data by RFGroup.

If you make changes to an RFGRoup and need to reimport data, you can import just the affected groups instead of all of your files.

## Labor Summary report provides insight to trends in labor data

#### Why use this feature

Use the Labor Summary report to review your labor-related data while preparing your forecast. This report provides a detailed trend review of labor components, including Salary Expense, Hours, FTEs, and Average Hourly Rate. This report is part of a series of executive summary reports that help you review, finalize, and improve the integrity of your forecasts.

#### How this feature works

**What:** The Labor Summary report displays labor-related trend data that compares actuals to forecasts in tables and charts, based on your report data selections. You can view trend data by full-time employees (FTEs), hours, salary expense or average hourly rate, in both monthly and quarterly formats. The report also helps you spot potential problem areas with percentage change data that shows how much change has occurred or is likely to occur between months and quarters.

Where: This report is available from the Reporting section of the RF Admin and RF User task panes.

**Who:** All Axiom Rolling Forecasting users can access this report. The ability to select RFGroups depends on users' permissions.

#### How:

**NOTE:** To work with this report, verify that Rolling Forecasting actual data is loaded and forecast data exists for the periods used in the report.

- 1. In the RF Admin or RF User task pane under Reporting, double-click Labor Summary.
- 2. In the Refresh Variables dialog, select the report criteria, and then click OK.

Refer to the following table for an explanation of criteria options:

**NOTE:** When viewing the report, you can change the criteria to see different sets of data or see the data grouped in different ways. On the **Main** ribbon tab, click **Refresh Data** and then change the selections.

| Field                        | Description                                |
|------------------------------|--------------------------------------------|
| Select Group to Filter<br>By | Select the group type for the source data. |

| Field                                   | Description                                                                                                    |
|-----------------------------------------|----------------------------------------------------------------------------------------------------|
| Select [group] (Leave<br>blank for All) | To pull data from all groups, leave the default (All), or select one or more specific groups.                                          |
| Select Indicator                        | Select whether to view comparison and trend<br>data by FTE, Hours (paid hours), Salary<br>Expense, or Average Hourly Rate.             |
| Select Period View                      | Select to compare data by month (the default) or by quarter.                                                                           |
| Select # of Actual<br>[periods]         | Select the number of periods of past data<br>(actuals) to include in the report. You can<br>include up to 2 years of historical data.  |
| Select # of Forecast<br>[periods]       | Select the number of periods of future data<br>(forecast) to include in the report. You can<br>include up to 2 years of forecast data. |
| Select Scenario                         | Select the scenario to apply to the report data.                                                                                       |
| Include Approved<br>Initiatives?        | Select to include data from approved initiatives.                                                                                      |
| Select Summation<br>Level               | Select the group level at which to sum the report data.                                                                                |

In the following example, the selected data type is RFGroup, the indicator is Hours, and the summation level is RFGroup.

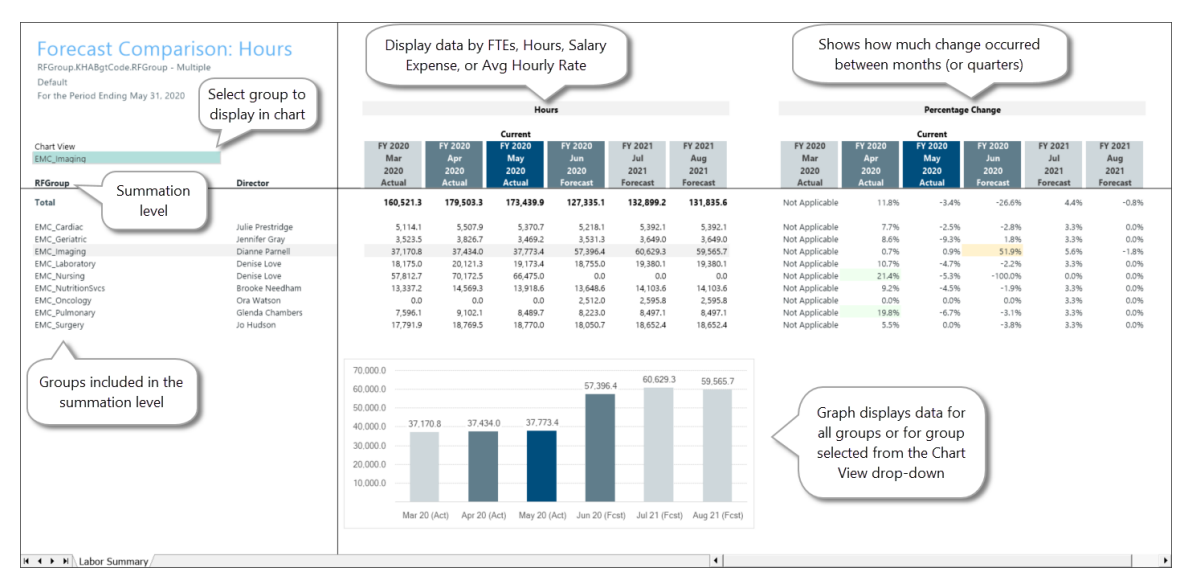

#### Where to find more information

The following topic in the online help has been added or updated with information related to this feature:

• "About executive summary reports"

## Code Trend Summary report provides insight to trends in RFCode data

#### Why use this feature

Use the Code Trend Summary report to review any cross-section of RFCodes. The report displays past, current, and forecast data for any combination of individual or summarized RFCodes and RFGroups and enables you to review code trends. For example, you can view how statistics are trending by code. This report is part of a series of executive summary reports that help you review, finalize, and improve the integrity of your forecasts.

#### How this feature works

**What:** This report displays RFCode trend data by RFGroup and compares actuals to forecasts for monthly or quarterly periods. Totals for the groups and codes are displayed in the report's Summary section, with links to a Details section showing a breakdown of totals. The report also displays percentage change data that shows how much change has occurred or is likely to occur between months and quarters, enabling you to spot potential problem areas.

NOTE: Links to details requires selecting the option to group data into sections with subtotals.

Where: This report is available from the Reporting section of the RF Admin and RF User task panes.

**Who:** All Axiom Rolling Forecasting users can access this report. The ability to select RFGroups depends on users' permissions.

#### How:

**NOTE:** To work with this report, verify that Rolling Forecasting actual data is loaded and forecast data exists for the periods used in the report.

- 1. In the task pane under Reporting, double-click Trend Summary.
- 2. In the **Refresh Variables** dialog, select the RFGroups and RFCodes for which you want to review trend data, and how you want the data displayed, and then click **OK**. Refer to the following table for an explanation of options:

**NOTE:** When viewing the report, you can change the criteria to see different sets of data or see the data grouped in different ways. On the **Main** ribbon tab, click **Refresh Data** and then change the selections.

| Field                                          | Description                                                                                                    |
|------------------------------------------------|----------------------------------------------------------------------------------------------------|
| Select RFGroup Field<br>to Filter By           | Select the group type for the source data.                                                                                                    |
| Select [group] (Leave<br>blank for All)        | To pull data from all groups, leave the default (All), or select one or more specific groups.                                                                                                    |
| Select RFCode Field<br>to Filter by            | Select whether to view trend data by RFCode,<br>KHABgtCode, FSDetail, or FSSummary.                                                                                                    |
| Select [field] (Leave<br>blank for All)        | To pull data from all fields, leave the default<br>(All), or select one or more specific fields. For<br>example, you can select a specific section of<br>RFCodes.                                                                                                    |
| Select Period View                             | Select whether to compare data by month (the default) or by quarter.                                                                                                    |
| Select # of Actual<br>[periods]                | Select the number of periods of past data<br>(actuals) to include in the report. You can<br>include up to 2 years of actual data.                                                                                                    |
| Select # of Forecast<br>[periods]              | Select the number of periods of future data<br>(forecast) to include in the report. You can<br>include up to 3 years of forecast data.                                                                                                    |
| Include in CY Budget?                          | Select the checkbox to include data from the current year budget.                                                                                                    |
| Select Scenario                                | Select the scenario to apply to the report data.                                                                                                    |
| Include Approved<br>Initiatives?               | Select to include data from approved initiatives.                                                                                                    |
| Group Data Into<br>Sections with<br>SubTotals? | Displays the data grouped by RFCode.Type.<br>When you select this option, the Summary<br>section provides links to the Detail sections. If<br>you do not select this option, all data is<br>displayed in a list by the group type selected<br>without links in the Summary section. |
| Select RFGroup<br>Summation Level              | Select the RFGroup level at which to sum the<br>report data. This is the group that displays in the<br>first column on the left side of the report. The<br>tables on the right display totals for each item<br>or person listed in the group.                                       |
| Select RFCode<br>Summation Level               | Select the group level at which to sum the reported RFCode data. This group is displayed in the second column on the left of the report.                                                                                                    |

In the following example, the selected data type is RFGroup, with the RFGroups summation level set to RFGroup, and the RFCode Summation level set to FSSummary. Three months of actual and forecast data is displayed. Summarized data displays in the top section with links to detailed data in the lower section.

|                   | Forecast<br>RFGroup: Multiple S<br>Default<br>For the Period Endir | Trend Repor    | t<br>RFCode: ALL<br>FY 2020<br>Mar | ode field, a<br>cluded<br><sup>FY 2020</sup><br>Apr | Current<br>FY 2020<br>May | FY 2020<br>Jun | FY 2021<br>Jul   | FY 2021<br>Aug | CY Budget<br>FY 2020<br>Jun | Amour<br>mo<br>Percentage Cha<br>FY 2020<br>Apr | nt of chany<br>nths (or q<br>current<br>FY 2020<br>May | ge betwee<br>juarters)<br>FY 2020<br>Jun | rn         | FY 2021<br>Aug   |
|-------------------|--------------------------------------------------------------------|----------------|------------------------------------|-----------------------------------------------------|---------------------------|----------------|------------------|----------------|-----------------------------|-------------------------------------------------|--------------------------------------------------------|------------------------------------------|------------|------------------|
| RFGroup           | REGenue                                                            | FCC            | 2020<br>Actual                     | 2020                                                | 2020                      | 2020           | 2021<br>Forecast | 2021           | 2020<br>Rudaet              | 2020                                            | 2020<br>Actual                                         | 2020                                     | 2021       | 2021<br>Forecast |
| summation level   | KFGroup                                                            | FSSummary      | Actual                             | Actual                                              | Actual                    | Porecast       | Forecast         | Forecast       | Budget                      | Actual                                          | Actual                                                 | Porecast                                 | Forecast   | Porecast         |
| Summation level   | SUMMARY                                                            |                |                                    |                                                     |                           |                |                  |                |                             |                                                 |                                                        |                                          |            |                  |
|                   |                                                                    |                |                                    |                                                     |                           |                |                  |                |                             |                                                 |                                                        |                                          |            |                  |
|                   | Income Statement                                                   | RFCode summ    | nation level                       |                                                     |                           |                |                  |                |                             |                                                 |                                                        |                                          |            |                  |
|                   | Total Revenue                                                      |                |                                    | 43,340,667                                          | 42,142,181                | 32,928,416     | 35,653,934       | 35,629,410     | 41,284,111                  | 9.2%                                            | (2.8%)                                                 | (21.9%)                                  | 8.3%       | (0.1%)           |
|                   | Total Deductions                                                   |                | 20,436,730                         | 22,244,360                                          | 21,022,054                | 50,000         | 50,000           | 50,000         | 21,880,032                  | 8.8%                                            | (5.5%)                                                 | (99.8%)                                  | 0.0%       | 0.0%             |
|                   | Net Revenue                                                        |                | 19,264,788                         | 21,096,307                                          | 21,120,126                | 32,878,416     | 35,603,934       | 35,579,410     | 19,404,078                  |                                                 |                                                        |                                          |            |                  |
|                   | Total Expenses                                                     |                | 20,100,096                         | 21,330,857                                          | 21,490,591                | 14,483,360     | 14,654,102       | 14,627,780     | 20,319,582                  | 0.1%                                            | 0.7%                                                   | (32,6%)                                  | 1.2%       | (0.2%)           |
|                   | Net Income                                                         |                | (835,307)                          | (234,550)                                           | (370,465)                 | 18,395,055     | 20,949,832       | 20,951,630     | (915,504)                   |                                                 |                                                        |                                          |            |                  |
|                   | Total Llours                                                       | Click links to | 260.035                            | 204 102                                             | 282.001                   | 222.201        | 222.053          | 220.000        | 835 413                     | 12.7%                                           | (4.186)                                                | (20.8%)                                  | 2.0%       | (0.5%)           |
|                   | Statistics                                                         | iump to deta   | ils                                | 234,102                                             | 202,091                   | 223,231        | 232,033          | 230,990        | 033,412                     | 16.7 19                                         | (411)0)                                                | (201010)                                 | 5.5 %      | (0.570)          |
|                   | Total Key Statistics                                               | ,              | 691 702                            | 693 803                                             | 705 123                   | 658 883        | 711 631          | 729 453        | 722 417                     | 0.3%                                            | 1.6%                                                   | (6,6%)                                   | 8.0%       | 2.5%             |
|                   | Total Other Statistics                                             |                | 136,102                            | 129,765                                             | 129,569                   |                |                  |                | 177,565                     | (4.7%)                                          | (0.2%)                                                 | (100.0%)                                 | 0.0%       | 0.0%             |
|                   | Balance Sheet                                                      |                |                                    |                                                     |                           |                |                  |                |                             |                                                 |                                                        |                                          |            |                  |
|                   | Total Assets                                                       |                | -                                  |                                                     | -                         | -              | -                | -              | 44,191,764                  | 0.0%                                            | 0.0%                                                   | 0.0%                                     | 0.0%       | 0.0%             |
|                   | Total Liabilities                                                  |                | -                                  |                                                     | -                         | -              | -                | -              | 14,432,221                  | 0.0%                                            | 200                                                    | 0.02                                     | 0.0%       | 0.0%             |
|                   | Total Equity                                                       |                | 128,328                            | 142,653                                             | 156,978                   | -              | -                | -              | 16,820,602                  | 11.2%                                           | ( Col                                                  | ored shace                               | ling 10%   | 0.0%             |
| Click sub section | 0.574.0.0                                                          |                |                                    |                                                     |                           |                |                  |                |                             |                                                 |                                                        | lorts you t                              | ~ <b>-</b> |                  |
| heading to        | DETAILS                                                            |                |                                    |                                                     |                           |                |                  |                |                             |                                                 | - "                                                    | icits your                               | × –        |                  |
| including to      | Revenue                                                            |                | 39.701.518                         | 43.340.667                                          | 42,142,181                | 32.928.416     | 35.653.934       | 35.629.410     | 41.284.111                  | 9.2%                                            | pc                                                     | ossible issu                             | Jes 83%    | (0.1%)           |
| return to top of  |                                                                    |                |                                    |                                                     |                           |                |                  |                |                             |                                                 | -                                                      |                                          |            |                  |
| report            | EMC_Cardiac                                                        | R_PatientRev   | 3,344,650                          | 3,629,706                                           | 3,637,134                 | 3,756,784      | 3,904,931        | 3,756,784      | 4,263,036                   | 8.5%                                            | 0.2%                                                   | 3.3%                                     | 3.9%       | (3.8%)           |
| <u> </u>          | EMC_Clinics                                                        | R_OtherRev     | 83,254                             | 83,090                                              | 82,942                    | 166,185        | 83,095           | 83,095         | 88,233                      | (0.2%)                                          | (0.2%)                                                 | 100.4%                                   | (50.0%)    | 0.0%             |
|                   | EMC_Clinics                                                        | R_PatientRev   | 74,467                             | 56,984                                              | 70,944                    | 65,414         | 75,401           | 70,371         | 85,143                      | (23.5%)                                         | 24.5%                                                  | (7.8%)                                   | 15.3%      | (6.7%)           |
|                   | EMC_CriticalCare                                                   | R_PatientRev   | 626,366                            | 733,625                                             | 580,144                   | -              | -                | -              | 430,137                     | 17.1%                                           | (20.9%)                                                | (100.0%)                                 | 0.0%       | 0.0%             |
|                   | EMC_Emergency                                                      | R_PatientRev   | 827,860                            | 868,800                                             | 898,064                   | 1,068,751      | 1,253,866        | 1,278,379      | 1,106,893                   | 4.9%                                            | 3.4%                                                   | 19.0%                                    | 17.3%      | 2.0%             |
|                   | EMC_Geriatric                                                      | R_PatientRev   | 264,100                            | 241,500                                             | 286,374                   | 618,558        | 787,966          | 703,777        | 242,582                     | (8.6%)                                          | 18.6%                                                  | 116.0%                                   | 27.4%      | (10.7%)          |
|                   | EMC_HomeHealth                                                     | R_PatientRev   | 649,579                            | 731,088                                             | 685,137                   | 739,246        | 896,098          | 887,926        | 786,857                     | 12.5%                                           | (6.3%)                                                 | 7.9%                                     | 21.2%      | (0.9%)           |
|                   | EMC_Imaging                                                        | R_NonOpRev     |                                    | -                                                   | -                         | -              | -                | -              | 1,376                       | 0.0%                                            | 0.0%                                                   | 0.0%                                     | 0.0%       | 0.0%             |
|                   | EMC_Imaging                                                        | R_OtherRev     | 1,646                              | 1,238                                               | 2,838                     | 1,907          | 1,907            | 1,907          | 1,347                       | (24.8%)                                         | 129.2%                                                 | (32.8%)                                  | 0.0%       | 0.0%             |

Where to find more information

The following topic in the online help has been added or updated with information related to this feature:

• "About executive summary reports"

## Actual Compared to Prior Forecast report supports forecast integrity

#### Why use this feature

Use the Actual Compared to Prior Forecast report to improve the accuracy, value, and integrity of your forecast process by assessing how well your forecasts have held up over time, and how close those forecasts came to what was actually posted. This report is part of a series of executive summary reports that help you review, finalize, and improve the integrity of your forecasts.

#### How this feature works

**What:** Select any period of actuals to compare to one or more prior forecasts of the same period to evaluate how close the forecasts came to the actual data. The report is presented in an income statement format that can pinpoint areas where forecasted values need to be improved. You can expand summary data and drill down to details by double-clicking carets ( $\vee$ ).

Where: This report is available from the Reporting section of the RF Admin and RF User task panes.

**Who:** All Axiom Rolling Forecasting users can access this report. The ability to select RFGroups depends on users' permissions.

#### How:

**NOTE:** To work with this report, verify that Rolling Forecasting actual data is loaded and forecast data exists for the periods used in the report.

- 1. In the task pane under Reporting, double-click Action vs. Forecast Comparison.
- 2. In the Refresh Variables dialog, select the report criteria, and then click OK.

Refer to the following table for an explanation of options.

**NOTE:** When viewing the report, you can change the criteria to view different sets of data or view the data grouped in different ways. On the **Main** ribbon tab, click **Refresh Data**, and then change the selections.

| Field                                   | Description                                                                                                    |
|-----------------------------------------|----------------------------------------------------------------------------------------------------|
| Select Group to Filter<br>By            | Select the group type for the source data.                                                                                                    |
| Select [group] (Leave<br>blank for All) | To pull data from all groups, leave the default<br>(All), or select one or more specific groups. This<br>field is optional.                                                                                                    |
| Select Scenario                         | Select the scenario to apply to the report data.                                                                                                    |
| Use Current Period<br>[period]          | The most recent actuals month is selected by default. To use a different month, clear this checkbox, and then select the applicable period from the <b>Select Actual Period</b> field.                                                                       |
| Select Actual Period                    | This option is displayed only if you cleared the<br>Use Current Period checkbox. Click Choose<br>Value and select a period of actuals.                                                                                                    |
| Select Comparison<br>Period(s)          | Select one or more forecast periods to compare<br>with actuals. Available forecast periods depend<br>on the selected actual period. If you do not<br>specify periods, only the selected actual period<br>is displayed in the report. This field is optional. |
| Include Approved<br>Initiatives?        | Select to include data from approved initiatives.                                                                                                    |
| Select Summation<br>Level               | Select the group level at which to sum the report data.                                                                                                    |

In the following example, the selected group type is RFRollup, with the RFGroups for the summation level. You can replace any forecast periods that do not have data with periods that do.

|                   |                                                                            |                             |                      | - Compa    | rison      |                      |            |            |
|-------------------|----------------------------------------------------------------------------|-----------------------------|----------------------|------------|------------|----------------------|------------|------------|
|                   |                                                                            |                             |                      | forecast   | periods    |                      |            |            |
|                   | Actual Compared to Prior Forecast                                          | Income Stater               | nent                 | -          |            |                      |            |            |
|                   | Variances are calculated by comparing May 2020 actual data to p            | revious forecast data for N | 1av 2020             |            |            |                      |            |            |
|                   | RFRollup: 'EMC'                                                            | 202011                      | Forecasted: Mar 2020 |            |            | Forecasted: Feb 2020 |            |            |
|                   | Scenario: 1 - Default Selected Actuals                                     | May                         | Мау                  |            |            | Мау                  |            |            |
|                   | For the Period Ending: May 31, 2020 period                                 | 2020                        | 2020                 |            | Variance   | 2020                 |            | Variance   |
|                   |                                                                            | Actual                      | Forecast             | Variance   | Percent    | Forecast             | Variance   | Percent    |
| Double-click to   | Select RFGroup to view:                                                    |                             |                      |            |            |                      |            |            |
| view legend for 🔍 | Select spe                                                                 | ecific                      |                      |            |            | Column is blank if   | 1          |            |
| data status       | Show Legend aroup or d                                                     | lisplay                     |                      |            |            | period has no data   |            |            |
| alerts            | Volume/Statistics data for all (                                           | default)                    |                      |            |            | ·                    | ,          |            |
|                   |                                                                            |                             |                      |            |            |                      |            |            |
|                   | Volume/Driver Statistics                                                   |                             |                      |            |            | *                    |            |            |
| Drill down to     | V Total Volume/Driver Statistics                                           | 398,608                     | 54                   | 398,554    | 738,062.6% | 53                   | 398,555    | 751,990.2% |
| details           | Volume/Key Statistics                                                      |                             |                      |            |            |                      |            |            |
| details           | Total Volume/Key Statistics                                                | 705 123                     | 17 593               | 687 529    | 3 907 9%   |                      | 705 123    | 0.0%       |
|                   | Volume/Statistics Used for Per Unit Calculations                           | 705,123                     | 17,593               | 687,529    | 3,907.9%   |                      | 705,123    | 0.0%       |
|                   |                                                                            |                             |                      |            |            |                      |            |            |
|                   | Per Unit Information (NOTE: Per unit calculations may not be reliable at t | his summation level.)       |                      |            |            | Colored shading      | 9          |            |
|                   | Total Patient Revenue Per Unit                                             | \$59.16                     | \$486.99             | (\$427.83) | (87.9%)    | alerts you to        | \$59.16    | 0.0%       |
|                   | Total Operating Expanse Per Unit                                           | \$29.95                     | \$205.70             | (\$1/5./4) | (85.4%)    | possible issues. S   | ee \$29.95 | 0.0%       |
|                   | Salary Expense (Including Contract Labor and Benefits) Per Unit            | \$14.21                     | \$58.02              | \$43.81    | 75.5%      | legend.              | (\$14.21)  | 0.0%       |
|                   | Total Supply Expense Per Unit                                              | \$6.50                      | \$145.08             | \$138.59   | 95.5%      |                      | (\$6.50)   | 0.0%       |
|                   | Total Paid Hours Per Unit                                                  | 0.4001                      | 29.1479              | 28.7479    | 98.6%      |                      | (0.4001)   | 0.0%       |
|                   |                                                                            |                             |                      |            |            |                      |            |            |
|                   | Income Statement                                                           |                             |                      |            |            |                      |            |            |
|                   | EMC Cardiac Inpatient Revenue                                              | 2.721.674                   | 953.527              | 1.768.147  | 185.4%     |                      | 2.721.674  | 0.0%       |
|                   | EMC Clinics   Inpatient Revenue                                            | 8.825                       | 46                   | 8,779      | 18888.6%   |                      | 8.825      | 0.0%       |
|                   | EMC_CriticalCare   Inpatient Revenue                                       | 580,099                     | 19,237               | 560,862    | 2915.5%    |                      | 580,099    | 0.0%       |

#### Where to find more information

The following topic in the online help has been added or updated with information related to this feature:

• "About executive summary reports"

## Consolidated Income Statement and Key Metrics report provides insight to statistics

#### Why use this feature

Use the Consolidated Income Statement and Key Metrics report before finalizing a forecast to spot and correct areas that need to be updated. This report is part of a series of executive summary reports that help you review, finalize, and improve the integrity of your forecasts.

#### How this feature works

**What:** This report compares statistics for the current actual period to the most recent forecast of the same period in an income statement format. Review individual or combined RFGroup income statements with key metrics calculated using a key driver or statistic within the report. Variance amounts and percent change columns are included for each comparison forecast period. You can drill down to view to RFCode detail for each summary section. You can configure statistics in the report from drivers and adjust data in plan files.

Where: This report is available from the Reporting section of the RF Admin and RF User task panes.

**Who:** All Axiom Rolling Forecasting users can access this report. The ability to select RFGroups depends on users' permissions.

#### How:

**NOTE:** To work with this report, verify that Rolling Forecasting actual data is loaded and forecast data exists for the periods used in the report.

- 1. In the task pane under Reporting, double-click Consolidated IS & Key Metrics.
- 2. In the Refresh Variables dialog, select the report criteria, and then click OK.

FieldDescriptionSelect RFGroup Field<br/>to Filter BySelect the group type for the source data.Select [group] (Leave<br/>blank for All)To pull data from all groups, leave the default<br/>(All), or select one or more specific groups.Select Period ViewSelect to compare data by month or by quarter.

Refer to the following table for an explanation of options:

| Field                             | Description                                                                                                    |
|-----------------------------------|----------------------------------------------------------------------------------------------------|
| Select # of Actual<br>[periods]   | Select the number of months or quarters of past data (actuals) to include in the report. You can include up to 24 months of historical data.                                               |
| Select # of Forecast<br>[periods] | Select the number of months or quarters of<br>future data (forecast) to include in the report.<br>You can include up to 34 months of forecast<br>data. You must select at least one month. |
| Include CY Budget?                | Select to include data from the current year budget.                                                                                                    |
| Select Scenario                   | Select the scenario to apply to the data pulled into the report.                                                                                                    |
| Include Approved<br>Initiatives?  | Select to include data from approved initiatives.                                                                                                    |
| Select RFGroup<br>Summation Level | Select the group level at which to sum the reported data.                                                                                                    |

#### Top of report

The top of the report displays the **Volume/Statistics** section followed by some per-unit totals. You can view data for all RFGroups or select a single group from the **Select RFGroup to view** drop-down.

|                                | Consolidated IS & Key Metrics  BrGroup: ALL Default For the Period Funding May 31, 2020  Select BrGroup to view: All Select specific or All (defai                                                                                                    | FY 2020<br>Mar<br>group 020<br>tual                          | FY 2020<br>Apr<br>2020<br>Actual                               | Current<br>FY 2020<br>May<br>2020<br>Actual                  | FY 2020<br>Jun<br>2020<br>Forecast                          | FY 2021<br>Jul<br>2021<br>Forecast                          | FY 2021<br>Aug<br>2021<br>Forecast                          | CY Budget<br>FY 2020<br>Jun<br>2020<br>Budget                | Percentage Cl<br>FY 2020<br>Apr<br>2020<br>Actual            | Current<br>FY 2020<br>May<br>2020<br>Actual       | FY 2020<br>Jun<br>2020<br>Forecast                          | FY 2021<br>Jul<br>2021<br>Forecast                   | FY 2021<br>Aug<br>2021<br>Forecast                       |
|--------------------------------|----------------------------------------------------------------------------------------------------|--------------------------------------------------------------|----------------------------------------------------------------|--------------------------------------------------------------|-------------------------------------------------------------|-------------------------------------------------------------|-------------------------------------------------------------|--------------------------------------------------------------|--------------------------------------------------------------|---------------------------------------------------|-------------------------------------------------------------|------------------------------------------------------|----------------------------------------------------------|
| Legend for da<br>status alerts | A Hide Legend     Airet Type     Threshold     Success     15.00%     Caution     35.00%     Volume/Statistics                                                                                                    |                                                              |                                                                |                                                              |                                                             |                                                             | Displa<br>Year but<br>refr                                  | ys when Current<br>dget is selected in<br>esh variables      | )                                                            | C c                                               | olumns on the                                               | le right<br>I data                                   |                                                          |
| Drill down to                  | Volume/Driver Statistics                                                                                                    | 388,863                                                      | 391,522                                                        | 398,608                                                      | 367,048                                                     | 352,843                                                     | 355,296                                                     | 367,048                                                      | 0.7%                                                         | 1.8%                                              | (7.9%)                                                      | (3.9%)                                               | 0.7%                                                     |
| and stats                      | Volume/Key Statistics<br>Total Volume/Key Statistics                                                                                                    | 734,612                                                      | 736.703                                                        | 705.123                                                      | 656.427                                                     | 711.531                                                     | 729.353                                                     | 748,955                                                      | 0.3%                                                         | (4.3%)                                            | (6.9%)                                                      | 8.4%                                                 | 2.5%                                                     |
|                                | Volume/Statistics Used for Per Unit Calculations                                                                                                    | 734,612                                                      | 736,703                                                        | 705,123                                                      | 656,427                                                     | 711,531                                                     | 729,353                                                     | 748,955                                                      | 0.3%                                                         | (4.3%)                                            | (6.9%)                                                      | 8.4%                                                 | 2.5%                                                     |
|                                | Per Unit Information<br>Total Fatent Revenue Per Unit<br>Total Operating Service Per Unit<br>Total Operating Expense Per Unit<br>Salary Expense (Including Contract Labor and Benefits) Per Unit<br>Total Supply Expense Per Unit<br>Total Fatel Hours Per Unit | \$77.90<br>\$36.06<br>\$39.12<br>\$20.63<br>\$7.28<br>0.3796 | \$58.25<br>\$28.63<br>\$16.57<br>\$14.17<br>(\$6.65)<br>0.3992 | \$59.16<br>\$29.94<br>\$30.47<br>\$14.21<br>\$6.50<br>0.4001 | \$49.23<br>\$49.88<br>\$21.95<br>\$8.48<br>\$6.29<br>0.3396 | \$49.36<br>\$49.97<br>\$20.54<br>\$8.11<br>\$5.80<br>0.3256 | \$48.12<br>\$48.71<br>\$20.00<br>\$7.88<br>\$5.66<br>0.3162 | \$81.86<br>\$44.03<br>\$48.98<br>\$24.57<br>\$8.21<br>1.4088 | (25.2%)<br>(20.6%)<br>(57.6%)<br>(31.3%)<br>(191.3%)<br>5.2% | 1.6%<br>4.6%<br>83.8%<br>0.3%<br>(197.7%)<br>0.2% | (16.8%)<br>66.6%<br>(28.0%)<br>(40.3%)<br>(3.2%)<br>(15.1%) | 0.3%<br>0.2%<br>(6.4%)<br>(4.3%)<br>(7.7%)<br>(4.1%) | (2.5%)<br>(2.5%)<br>(2.6%)<br>(2.9%)<br>(2.4%)<br>(2.9%) |

#### Middle section

The middle of the report is the income statement section with the capability to drill down to details for each RFGroup.

| Consolidated IS & Key Metrics<br>BrGroup: ALL<br>Default<br>For the Period Ending May 31, 2020<br>Select RGroup to view:<br>MI<br>Income Statement<br>Patient Revenue                   | FY 2020<br>Mar<br>2020<br>Actual                                          | FY 2020<br>Apr<br>2020<br>Actual                                         | Current<br>FY 2020<br>May<br>2020<br>Actual                            | FY 2020<br>Jun<br>2020<br>Forecast                              | FY 2021<br>Jul<br>2021<br>Forecast                              | FY 2021<br>Aug<br>2021<br>Forecast                              | CY Budget<br>FY 2020<br>Jun<br>2020<br>Budget                             | Percentage Ch<br>FY 2020<br>Apr<br>2020<br>Actual               | Ange<br>Current<br>FY 2020<br>May<br>2020<br>Actual | FY 2020<br>Jun<br>2020<br>Forecast                            | FY 2021<br>Jul<br>2021<br>Forecast   | FY 2021<br>Aug<br>2021<br>Forecast       |
|----------------------------------------------------------------------------------------------------|---------------------------------------------------------------------------|--------------------------------------------------------------------------|------------------------------------------------------------------------|-----------------------------------------------------------------|-----------------------------------------------------------------|-----------------------------------------------------------------|---------------------------------------------------------------------------|-----------------------------------------------------------------|-----------------------------------------------------|---------------------------------------------------------------|--------------------------------------|------------------------------------------|
| ✓ Inpatient Revenue                                                                                                    | 26,642,215                                                                | 29,600,544                                                               | 27,741,923                                                             | 18,734,202                                                      | 20,085,344                                                      | 20,249,700                                                      | 28,080,862                                                                | 11.1%                                                           | (6.3%)                                              | (32.5%)                                                       | 7.2%                                 | 0.8%                                     |
| ∨ Outpatient Revenue                                                                                                    | 11,754,854                                                                | 12,398,151                                                               | 13,110,181                                                             | 12,645,088                                                      | 13,910,498                                                      | 13,715,010                                                      | 14,159,214                                                                | 5.5%                                                            | 5.7%                                                | (3.5%)                                                        | 10.0%                                | (1.4%)                                   |
| ∧ Other Patient Revenue                                                                                                    | 18,832,848                                                                | 912,160                                                                  | 864,500                                                                | 936,091                                                         | 1,128,147                                                       | 1,134,755                                                       | 19,066,062                                                                | (95.2%)                                                         | (5.2%)                                              | 8.3%                                                          | 20.5%                                | 0.6%                                     |
| Total Patient Revenue                                                                                                    | 57,229,918                                                                | 42,910,854                                                               | 41,716,604                                                             | 32,315,381                                                      | 35,123,988                                                      | 35,099,465                                                      | 61,306,138                                                                | (25.0%)                                                         | (2.8%)                                              | (22.5%)                                                       | 8.7%                                 | (0.1%)                                   |
| ∨ Total Deductions                                                                                                    | 31,529,639                                                                | 22,244,360                                                               | 21,022,054                                                             |                                                                 |                                                                 |                                                                 | 34,775,665                                                                | (29.4%)                                                         | (5.5%)                                              | (100.0%)                                                      | 0.0%                                 | 0.0%                                     |
| Net Patient Revenue                                                                                                    | 25,700,278                                                                | 20,666,494                                                               | 20,694,550                                                             | 32,315,381                                                      | 35,123,988                                                      | 35,099,465                                                      | 26,530,473                                                                | (19.6%)                                                         | 0.1%                                                | 56.2%                                                         | 8.7%                                 | (0.1%)                                   |
| ∧ Total Other Revenue                                                                                                    | 789,354                                                                   | 423,313                                                                  | 419,077                                                                | 429,945                                                         | 429,945                                                         | 429,945                                                         | 6,444,921                                                                 | (46.4%)                                                         | (1.0%)                                              | 2.6%                                                          | 0.0%                                 | 0.0%                                     |
| Total Operating Revenue                                                                                                    | 26,489,632                                                                | 21,089,807                                                               | 21,113,626                                                             | 32,745,326                                                      | 35,553,934                                                      | 35,529,410                                                      | 32,975,394                                                                | (20.4%)                                                         | 0.1%                                                | 55.1%                                                         | 8.6%                                 | (0.1%)                                   |
| operating Expenses<br><ul> <li>Statries &amp; Wages</li> <li>Employee Benefits</li> <li>Parchased Services</li> <li>Supplies</li> <li>Other Expenses</li> <li>Other Expenses</li> </ul> | 12,428,833<br>2,725,777<br>683,384<br>5,351,130<br>6,378,660<br>1,167,229 | 8,869,829<br>1,569,500<br>432,122<br>(4,900,734)<br>5,456,943<br>781,911 | 8,419,263<br>1,600,296<br>605,988<br>4,581,742<br>5,474,973<br>801,828 | 4,712,840<br>854,197<br>547,359<br>4,128,520<br>4,167,347<br>27 | 4,900,238<br>871,695<br>547,359<br>4,128,520<br>4,167,347<br>28 | 4,875,814<br>869,797<br>547,359<br>4,128,520<br>4,167,347<br>29 | 14,109,974<br>4,294,933<br>950,620<br>6,150,825<br>8,791,423<br>2,383,857 | (28.6%)<br>(42.4%)<br>(36.8%)<br>(191.6%)<br>(14.5%)<br>(33.0%) | (5.1%)<br>2.0%<br>40.2%<br>(193.5%)<br>0.3%<br>2.5% | (44.0%)<br>(46.6%)<br>(9.7%)<br>(9.9%)<br>(23.9%)<br>(100.0%) | 4.0%<br>2.0%<br>0.0%<br>0.0%<br>3.7% | (0.5%)<br>(0.2%)<br>0.0%<br>0.0%<br>3.6% |
| Total Operating Expenses                                                                                                    | 28,735,013                                                                | 12,209,572                                                               | 21,484,091                                                             | 14,410,290                                                      | 14,615,187                                                      | 14,588,866                                                      | 36,681,632                                                                | (57.5%)                                                         | 76.0%                                               | (32.9%)                                                       | 1.4%                                 | (0.2%)                                   |
| Income from Operations<br>Margin %<br>Net Margin %<br>A Total Non-Derating Revenue                                                                                                    | (2,245,381)<br>(8.5%)<br>(4.1%)<br>(254,616)                              | 8,880,235<br>42.1%<br>45.8%                                              | (370,465)<br>(1.8%)<br>2.0%                                            | <b>18,335,036</b><br>56.0%<br>56.0%                             | <b>20,938,746</b><br>58.9%<br>58.9%                             | <b>20,940,544</b><br>58.9%<br>58.9%                             | (3,706,238)<br>(11.2%)<br>(4.0%)                                          | (495.5%)<br>(596.7%)<br>(1225.6%)<br>(100.0%)                   | (104.2%)<br>(104.2%)<br>(95.5%)<br>0.0%             | (5049.2%)<br>(3291.2%)<br>2640.6%<br>0.0%                     | 14.2%<br>5.2%<br>5.2%                | 0.0%<br>0.1%<br>0.1%                     |
|                                                                                                    | (2,400,007)                                                               | 0.000.005                                                                | (370.405)                                                              | 10.335.036                                                      | 20.020.746                                                      | 20.040.544                                                      | (2.670.262)                                                               | (455 380)                                                       | (10.1.200)                                          | (50.00.20()                                                   | 14.20                                | 0.007                                    |
| Excess of Revenue Over Expense Adjusted EBIDA %                                                                                                    | (2,499,997)<br>(9.5%)                                                     | 42.1%                                                                    | (370,465)<br>(1.8%)                                                    | 56.0%                                                           | 20,938,746<br>58.9%                                             | 20,940,544<br>58.9%                                             | (2,678,363)<br>(7.9%)                                                     | (455.2%)<br>(541.9%)                                            | (104.2%)                                            | (3291.2%)                                                     | 5.2%                                 | 0.0%                                     |

#### Bottom section

At the bottom of the report is the Key Metrics section with detailed per-unit information and drillable labor utilization metrics.

| Consolidated IS & Key Metrics                                                           |            |            |            |            |            |            |            |              |         |          |          |          |
|-----------------------------------------------------------------------------------------|------------|------------|------------|------------|------------|------------|------------|--------------|---------|----------|----------|----------|
| RFGroup: ALL                                                                            |            |            |            |            |            |            | CY Budget  | Percentage 0 | Change  |          |          |          |
| Default                                                                                 |            |            | Current    |            |            |            |            |              | Current |          |          |          |
| For the Period Ending May 31, 2020                                                      | FY 2020    | FY 2020    | FY 2020    | FY 2020    | FY 2021    | FY 2021    | FY 2020    | FY 2020      | FY 2020 | FY 2020  | FY 2021  | FY 2021  |
|                                                                                         | Mar        | Apr        | May        | Jun        | Jul        | Aug        | Jun        | Apr          | May     | Jun      | Jul      | Aug      |
| Select RFGroup to view:                                                                 | 2020       | 2020       | 2020       | 2020       | 2021       | 2021       | 2020       | 2020         | 2020    | 2020     | 2021     | 2021     |
|                                                                                         | Actual     | Actual     | Actual     | Porecast   | Forecast   | Forecast   | Budget     | Actual       | Actual  | Porecast | Forecast | Forecast |
| KEI METRICS                                                                             |            |            |            |            |            |            |            |              |         |          |          |          |
| Profitability                                                                           |            |            |            |            |            |            |            |              |         |          |          |          |
| Operating Margin %                                                                      | (8.5%)     | 42.1%      | (1.8%)     | 56.0%      | 58.9%      | 58.9%      | (11.2%)    |              |         |          |          |          |
| Operating EBIDA Margin %                                                                | (4.1%)     | 45.8%      | 2.0%       | 56.0%      | 58.9%      | 58.9%      | (4.0%)     |              |         |          |          |          |
| Excess Margin %                                                                         | (9.5%)     | 42.1%      | (1.8%)     | 56.0%      | 58.9%      | 58.9%      | (7.9%)     |              |         |          |          |          |
|                                                                                         |            |            |            |            |            |            |            |              |         |          |          |          |
| Key Operating Per Unit Indicators                                                       |            |            |            |            |            |            |            |              |         |          |          |          |
| Per Unit - Gross Revenue                                                                | \$77.90    | \$58.25    | \$59.16    | \$49.23    | \$49.36    | \$48.12    | \$81.86    |              |         |          |          |          |
| Per Unit - Net Revenue                                                                  | \$34.98    | \$28.05    | \$29.35    | \$49.23    | \$49.36    | \$48.12    | \$35.42    |              |         |          |          |          |
| Per Unit - Operating Revenue<br>Per Unit - Total Operating Evennse                      | \$35.05    | \$28.63    | \$29.94    | \$49.88    | \$49.97    | \$48.71    | \$44.03    |              |         |          |          |          |
| Per Unit - Total Operating Expense<br>Per Unit - Salaries & Wages (incl Contract Labor) | \$16.92    | \$12.04    | \$11.94    | \$7.18     | \$6.89     | \$6.69     | \$18.84    |              |         |          |          |          |
| Per Unit - Benefits                                                                     | \$3.71     | \$2.13     | \$2.27     | \$1.30     | \$1.23     | \$1.19     | \$5.73     |              |         |          |          |          |
| Per Unit - Supplies                                                                     | \$7.28     | (\$6.65)   | \$6.50     | \$6.29     | \$5.80     | \$5.66     | \$8.21     |              |         |          |          |          |
| Per Unit - Purchased Services                                                           | \$0.93     | \$0.59     | \$0.86     | \$0.83     | \$0.77     | \$0.75     | \$1.27     |              |         |          |          |          |
| Key Operating Metrics                                                                   |            |            |            |            |            |            |            |              |         |          |          |          |
| % of Gross Patient Revenue - Deductions                                                 | 55.1%      | 51.8%      | 50.4%      | 0.0%       | 0.0%       | 0.0%       | 56.7%      |              |         |          |          |          |
| % of Gross Patient Revenue - Net Revenue                                                | (3.9%)     | 20.7%      | (0.9%)     | 56.7%      | 59.6%      | 59.7%      | (6.0%)     |              |         |          |          |          |
| % of Salaries - Benefits                                                                | 21.9%      | 17.7%      | 19.0%      | 18.1%      | 17.8%      | 17.8%      | 30.4%      |              |         |          |          |          |
| % of Operating Revenue - Supplies                                                       | 20.2%      | (23.2%)    | 21.7%      | 12.6%      | 11.6%      | 11.6%      | 18.7%      |              |         |          |          |          |
| % of Operating Revenue - Purchased Services                                             | 2.6%       | 2.0%       | 2.9%       | 1.7%       | 1.5%       | 1.5%       | 2.9%       |              |         |          |          |          |
| Labor Utilization                                                                       |            |            |            |            |            |            |            |              |         |          |          |          |
| V Total Compensation Ratio                                                              | 57.2%      | 49.5%      | 47.5%      | 17.0%      | 16.2%      | 16.2%      | 55.8%      |              |         |          |          |          |
| ✓ Total Labor Cost Per FTE                                                              | \$7,895.69 | \$5,170.12 | \$5,287.00 | \$3,623.79 | \$3,746.42 | \$3,744.94 | \$2,290.77 |              |         |          |          |          |
| V Total Average Hourly Rate Drill to details                                            | \$44.57    | \$30.16    | \$29.85    | \$21.14    | \$21.15    | \$21.14    | \$13.37    |              |         |          |          |          |
| Total Paid Hours per Selected Statistic                                                 | 0.3796     | 0.3992     | 0.4001     | 0.3396     | 0.3256     | 0.3162     | 1.4088     |              |         |          |          |          |
| ∨ Total FTEs                                                                            | 1,574.1    | 1,715.6    | 1,592.4    | 1,300.5    | 1,308.0    | 1,302.0    | 6,159.5    |              |         |          |          |          |
| ∨ Total Paid Hours                                                                      | 278,846    | 294,102    | 282,091    | 222,948    | 231,699    | 230,636    | 1,055,145  |              |         |          |          |          |
| ∨ Total Salaries                                                                        | 12,428,833 | 8,869,829  | 8,419,263  | 4,712,840  | 4,900,238  | 4,875,814  | 14,109,974 |              |         |          |          |          |

#### Where to find more information

The following topic in the online help has been added or updated with information related to this feature:

• "About executive summary reports"

## Redesigned Balance Sheet and Cash Flow calculator improves usability

#### Why use this feature

Easily model your balance sheets as part of creating and managing forecasts. The redesigned calculator's linear flow of data includes statistics, ratios, and cash flow. The data is presented in an easy-to-understand format, and the calculator automatically updates data in response to plan file changes.

**NOTE:** While working closely with several clients during the early adopter stage of the 2022.2 release, we found that even experienced Balance Sheet and Cash Flow users can benefit from assistance with the initial setup process. Please contact Syntellis so we can help ensure that you are making effective and efficient use of this utility.

#### How this feature works

**What:** The calculator has two sheets—the Forecast sheet and the Financial Statement sheet. The Forecast sheet is populated with data from Management Reporting and updated from driver values. You refine the data with manual changes to the various assets and liabilities in the Forecast sheet. From there, the data flows to the Financial Statement sheet where you can review the results.

Where: The calculator is available from the Other Calculators section of the RF Admin task pane.

**Who:** Only Axiom Rolling Forecasting administrators and analysts can access and use the Balance Sheet and Cash Flow calculator.

#### How:

- 1. Create one or more balance sheet groups in the RFGROUP table. Each group consists of RFGROUPs that you selected to include in the balance sheet calculations.
- 2. In the Planning Configuration utility's Visibility Options settings under Reports, verify that the Balance Sheet and Cash Flow Initiate File Group Trigger is set to Yes.

**NOTE:** The trigger must be set to **Yes** if you intend to use the calculator.

- 3. In the Planning Configuration utility's Visibility Options settings under Reports, select to include or exclude income in the Balance Sheet (default is exclude) by clicking the Balance Sheet and Cash Flow Include Income in Balance Sheet toggle to either Yes or No.
- 4. In the **Driver** utility's **Balance Sheet Assumptions** settings, configure the balance sheet assumptions.

- 5. In the RF Admin task pane under Other Calculators, double-click Balance Sheet and Cash Flow.
- 6. In the Refresh Variables dialog, select the Balance Sheet Group and Scenario, and then click OK.
- 7. In the **Forecast** sheet, select calculation methods and add or adjust values in the blue cells as needed.
- 8. On the Main ribbon tab, click Save.
- 9. View the results in the Financial Statements sheet.

| Financial Statements               |            |            |            |             |            |            |            |             |             |
|------------------------------------|------------|------------|------------|-------------|------------|------------|------------|-------------|-------------|
| EMC_BalanceSheet                   | FY 2020    | FY 2020    | FY 2020    | FY 2020     | FY 2021    | FY 2021    | FY 2021    | FY 2021     | FY 2021     |
| Default                            | Apr        | May        | Jun        | Apr - Jun   | Jul        | Aug        | Sep        | Jul - Sep   | Oct - Dec   |
| For the Period Ending May 31, 2020 | Actual     | Actual     | Forecast   | Projected   | Forecast   | Forecast   | Forecast   | Forecast    | Forecast    |
|                                    |            |            |            |             |            |            |            |             |             |
| Statement of Revenue and Expense   |            |            |            |             |            |            |            |             |             |
|                                    |            |            |            |             |            |            |            |             |             |
| Patient Revenue                    |            |            |            |             |            |            |            |             |             |
| Inpatient Revenue                  | 29,600,544 | 27,741,923 | 20,996,602 | 78,339,069  | 22,347,744 | 22,512,101 | 22,822,336 | 67,682,181  | 75,482,042  |
| Outpatient Revenue                 | 12,398,151 | 13,110,181 | 12,642,357 | 38,150,688  | 13,909,631 | 13,716,655 | 14,360,391 | 41,986,677  | 47,509,270  |
| Other Patient Revenue              | 912,160    | 864,500    | 936,091    | 2,712,751   | 1,128,147  | 1,134,755  | 1,243,379  | 3,506,280   | 4,521,953   |
| Gross Patient Revenue              | 42,910,854 | 41,716,604 | 34,575,050 | 119,202,508 | 37,385,522 | 37,363,510 | 38,426,106 | 113,175,138 | 127,513,265 |
|                                    |            |            |            |             |            |            |            |             |             |
| Deductions from Patient Revenue    |            |            |            |             |            |            |            |             |             |
| Contractual Discounts              | 20,767,000 | 19,006,982 | 8,873,561  | 48,647,543  | 9,663,091  | 9,747,971  | 10,083,992 | 29,495,053  | 34,223,887  |
| Bad Debt                           | -          | -          | 100,000    | 100,000     | -          | -          | -          | -           | -           |
| Provision for Charity              | 1,477,360  | 2,015,072  |            | 3,492,432   |            |            |            |             | -           |
| Total Deductions from Revenue      | 22,244,360 | 21,022,054 | 8,973,561  | 52,239,976  | 9,663,091  | 9,747,971  | 10,083,992 | 29,495,053  | 34,223,887  |
|                                    |            |            |            |             |            |            |            |             |             |
| Net Patient Revenue                | 20,666,494 | 20,694,550 | 25,601,489 | 66,962,533  | 27,722,432 | 27,615,539 | 28,342,114 | 83,680,085  | 93,289,378  |
|                                    |            |            |            |             |            |            |            |             |             |
| Other Operating Revenue            | 429,813    | 425,577    | 513,035    | 1,368,424   | 429,945    | 429,945    | 429,945    | 1,289,836   | 1,289,836   |
| Total Operating Revenue            | 21,096,307 | 21,120,126 | 26,114,524 | 68,330,957  | 28,152,377 | 28,045,484 | 28,772,060 | 84,969,920  | 94,579,214  |
|                                    |            |            |            |             |            |            |            |             |             |
| Operating Expenses                 |            |            |            |             |            |            |            |             |             |
| Salaries and Wages                 | 8,720,877  | 8,321,339  | 5,121,405  | 22,163,620  | 5,325,301  | 5,292,026  | 5,174,416  | 15,791,743  | 15,890,949  |
| K ← ► H \ Forecast \ Statements    | 1          |            |            | •           |            |            |            |             |             |

#### Where to find more information

The following topics in the online help have been added or updated with information and instructions for using this feature:

- "Create an RF balance sheet group"
- "Configure Balance Sheet and Cash Flow assumptions"
- "Model balance sheet and cash flow"
- "About the Balance Sheet and Cash Flow calculator"

#### Include non-key statistics in your forecasts

#### Why use this feature

Use the new Non Key Statistics section to include non-key statistics in your forecasts. When you pair a non-key statistic with a per unit calculation (calc) method, you can calculate more precise revenue and expenses per unit amounts in your forecasts.

#### How this feature works

**What:** Associate non-key statistics with your RFGroups and make them available for selection in your forecasts. Set up the non-key statistic in the Non Key Statistics section, assign it a per-unit calc method, and then save it. This process makes the non-key statistic available for selecting from volume drop-downs in the Revenue and Expenses sections of the plan file Forecast worksheet.

**Where:** This change applies to the plan file Forecast worksheet and the other plan file tabs where nonkey statistics are displayed. The Non Key Statistic section is located between the Key Statistics and Other Statistics sections. The new non-key statistics in this section are available for selection in any of the Forecast worksheet's statistics drop-downs.

**Who:** Axiom Rolling Forecasting administrator, analysts, and users with the appropriate permissions can access this feature.

#### How:

To add non-key statistics to your Forecast:

- 1. In the RF User or RF Admin task pane, open a plan file, and then click the Forecast tab.
- 2. In the Forecast worksheet, either scroll to or use the Main ribbon tab's GoTo feature to access the Non Key Statistics section.
- 3. Double-click +Double Click to Insert New Non Key Statistic.
- 4. In the Insert Calc Method(s) in sheet Forecast dialog, select Per Unit Volume, select the number of non-key statistics to add, and then click OK.
- 5. In the Calc Method Variables dialog:
  - a. Select the KHABgtCode to associate with the statistic, and then click **OK**.
  - b. (Optional) Select a payor to associate with the statistic, and then click **OK**.
  - c. Click OK.
- 6. In the new non-key statistics section, select a global driver, and then enter global amounts and adjustments.

7. In the Main ribbon tab, click Save.

The new non-key statistic is available for selection in Revenue and Expense drop-downs.

|          | Forecast<br>EMC Home Health - Default<br>For the Period Ending May 31, 2020                                                              | Payor      | Saved non key                    | Forecast<br>Method | Fixed /<br>Variable<br>% | FY 2020<br>Apr<br>Actual | FY 2020<br>May<br>Actual | FY 2020<br>Jun<br>Forecast | FY 2<br>Apr<br>Proje |
|----------|----------------------------------------------------------------------------------------------------|------------|----------------------------------|--------------------|--------------------------|--------------------------|--------------------------|----------------------------|----------------------|
|          | Non Key Statistics                                                                                                    |            | statistic                        |                    |                          |                          |                          |                            |                      |
|          | IP Units                                                                                                    | Other      |                                  |                    |                          | 0                        | 0                        | 3                          |                      |
|          | Unadjusted IP Units per No Growth                                                                                                    |            |                                  |                    |                          | 0.00                     | 0.00                     | 3.33                       |                      |
|          | Global Driver Growth Assumption                                                                                                    |            | G                                | obal Other Driver  |                          | 0.0%                     | 0.0%                     | 0.0%                       |                      |
|          | IP Units per No Growth                                                                                                    |            |                                  | 3 Month Avg        |                          | 5.00                     | 5.00                     | 3.33                       |                      |
|          | Amount Adjustment                                                                                                    |            |                                  |                    |                          | 5                        | 5                        | 0                          |                      |
|          | Amount Adjustment - Quarterly                                                                                                    |            |                                  |                    |                          |                          | 0                        | 0                          |                      |
| $\wedge$ | Total - IP Units                                                                                                    |            |                                  |                    |                          | 0                        | 0                        | 3                          |                      |
|          | One Time Adjustment for Forecasted Columns                                                                                               |            |                                  |                    |                          |                          |                          | 0                          |                      |
|          | Total IP Units including One Time Adjustments                                                                                            |            |                                  |                    |                          | 0                        | 0                        | 3                          |                      |
|          | Prior Forecast                                                                                                    |            |                                  |                    |                          | 0                        | 0                        | 0                          |                      |
|          | Double Click to Insert New Non Key Statistic  Other Statistics      Double Click to Insert New Other Statistic  REVENUE  Database Second |            |                                  |                    |                          |                          |                          |                            |                      |
|          | Patient Revenue                                                                                                    |            |                                  |                    |                          |                          |                          |                            |                      |
|          | Other Patient Revenue Non key sta                                                                                                    | atistic is |                                  |                    |                          | 731,088                  | 685,137                  | 226                        | 1                    |
|          | Non-Key Statistic - S_NonKeyTest available in stat                                                                                       | istics dro |                                  | Ion-Key Statistic  | -                        | 0                        | 0                        | 3                          |                      |
|          | Driver Inflation Assumption                                                                                                    | istics are | Key Outpatient                   | Statistic          | ^                        |                          | 0.0%                     | 0.0%                       |                      |
|          | Inflation Adjustment down                                                                                                    | 15         | Total Key Statis                 | tic                |                          |                          |                          | 0.0%                       |                      |
|          | Period Over Period Change                                                                                                    |            | Days in Period<br>Work Days in P | eriod              |                          | 10.0%                    | (9.2%)                   | 0.0%                       |                      |
|          | Revenue Adjustment                                                                                                    |            | IP Admits\Disch                  | arges              |                          | 0                        | 0                        | 0                          |                      |
|          | Average Rate Per Unit                                                                                                    |            | Non-Key Statis                   | ic                 | ×                        | 74.74                    | 67.84                    | 70.18                      | 42                   |
|          | Amount Adjustment - Quarterly                                                                                                    |            |                                  |                    |                          |                          | 0                        | 0                          |                      |

To select a non-key statistic:

- 1. In the appropriate revenue or expenses section in the plan file **Forecast** sheet, click the volume drop-down and select **Non-Key Statistic**.
- 2. In the field that appears immediately below the field you just selected, select the non-key code option. The statistics row is populated with the values from the non-key statistic you selected.

**NOTE:** All metrics within the calc method will use that non-key statistic in calculations where a non-key statistic is selected.

## New payor-linked calculation methods improve forecast accuracy

#### Why use this feature

Improve the accuracy of your forecasts by linking specific payors to specific patient revenue and deductions so that changes to one payor's volume does not affect other payors' volumes. Previously, volume changes in the forecast affected all payors because the volume calculation (calc) methods were used at the All Payors level. Using the new volume calc methods, you can now link specific payors to specific revenue and deduction volume calculations.

#### How this feature works

**What:** Use these new calc methods to map payor-specific volumes to specific patient revenue and deductions so that those volumes calculated in the Forecast affect only the specific payor. Use the three patient revenue calc methods in the Patient Revenue blocks and the deduction payor volume calc method in the Other Deductions blocks:

- Patient Revenue Net per unit payor volume linked Link a payor with a patient revenue net per unit volume code.
- Patient Revenue Net IP Census payor volume linked Link a payor with a patient revenue volume code.
- Patient Revenue Payor Volume Linked Link a payor with a Patient Volume code.
- Other Deduction Payor Volume Linked Link a payor with an Other Deduction volume code.

Where: This change applies to the RFCODE dimension and plan file forecasts.

**Who:** Only Axiom Rolling Forecasting administrators and analysts can map RFCodes with payor-linked calc methods.

#### How:

- 1. In the Dimension Maintenance utility, open the RFCODE dimension.
- 2. Locate the revenue or deduction payor code that you want to link to a volume code.
- 3. In the ForecastStdLine column, double-click the folder icon on the right, and from the Choose Value dialog, select the applicable payor volume linked calc method, and then click OK.
- 4. Save your changes.

| Mainten<br>Dimension : RFC<br>DataSet filter : (DataS<br>(*) the column is duplica | CODE<br>etname IN ('General','RF') OR DataSetName = '')<br>te. only the first instance will be saved back |          |               |          |                                     |          |           |
|------------------------------------------------------------------------------------|----------------------------------------------------------------------------------------------------|----------|---------------|----------|-------------------------------------|----------|-----------|
| RFCODE                                                                             | Description                                                                                               | Ē        | KHABgtCode    | Ð        | ForecastStdLine                     | Đ        | InitStdLi |
| D_IPOther                                                                          | IP Deductions - Other                                                                                     |          | D_IPOther     |          | NA                                  | $\sim$   | NA        |
| D_IPSelfPay                                                                        | IP Deductions - SelfPay                                                                                   | $\simeq$ | D_IPSelfPay   | $\simeq$ | NA                                  | $\simeq$ | NA        |
| D_Medicaid_IP                                                                      | Contractual Allowance - IP Medicaid                                                                       | ~        | D_Contractual |          | NA                                  |          | NA        |
| D_Medicaid_OP                                                                      | Contractual Allowance - OP Medicaid                                                                       | ~        | D_Contractual | $\simeq$ | Other Deduction Payor Volume Linked |          | NA        |
| D_Medicare_IP                                                                      | Contractual Allowance - IP Medicare                                                                       | ~        | D_Contractual | $\simeq$ | NA                                  |          | NA        |
| D_Medicare_OP                                                                      | Contractual Allowance - OP Medicare                                                                       | $\simeq$ | D_Contractual | $\simeq$ | NA                                  |          | NA        |
| D_MgdCare_IP                                                                       | Contractual Allowance - IP Managed Care                                                                   | 2        | D_Contractual | $\sim$   | NA                                  | $\sim$   | NA        |

When you make future changes in your forecast to a volume amount that is mapped to a specific payor, only that payor will be affected.

#### Where to find more information

The following topic in the online help has been added or updated with information and instructions for using this feature:

• "Working with the Dimension Maintenance Utility"

#### Summarize data by RFGroup

#### Why use this feature

If you use summarize data utilities to import your General Ledger (GL) data to Axiom Rolling Forecasting, you can now filter by RFGroup using two new summarization utilities:

- The first utility summarizes actuals by RFGroup.
- The second utility summarizes Budget data by RFGroup.

If you make changes to an RFGRoup and need to reimport data, you can import just the affected groups instead of all of your files.

#### How this feature works

**What:** Use these new summarization utilities to import summarized actual data and summarized budget data that is filtered by selected RFGroup. These utilities are the same as the other Summarize Actual Data and Summarize Budget Data utilities except that each has a new drop-down for selecting an RFGroup to the Variables dialog. You can select only one RFGroup to import at a time when filtering by RFGroup.

Where: This change applies to the Data Transformation section of the RF Admin task pane.

Who: Only Axiom Rolling Forecasting administrators can use this feature to import summarized data.

How:

- 1. In the RF Admin task pane under Data Transformation, double-click one of the following:
  - Summarize Actual Data (filter by RFGroup)
  - Summarize Budget Data (filter by RFGroup)
- 2. In the Execute Import: Summarize [data type] Data (filter by RFGroup) dialog, click Execute.
- 3. In the Variables dialog, select the year, whether or not to include statistics, and the type of hours.
- 4. From the **Select RFGroup** drop-down, select an RFGroup.
- 5. Click OK.

Where to find more information

The following topic in the online help has been added or updated with related information:

• "Summarize data"

## Initiative Status Update utility improves the accuracy of historical reports

#### Why use this feature

Use the Initiative Status Update utility to assign approval status to initiatives for specific RF Periods so that initiative data is represented accurately in reports. Previously, initiative data that was approved in any historical periods was excluded from reports when the initiative's status was later set to Exclude.

#### How this feature works

**What:** A date stamp and approval status are associated with each line item in an initiative. When you assign a status to an initiative, that status is saved to the Forecast table for that forecast year, which associates the initiative status with specific time periods. Approved initiative data is included in plan file totals and is represented within report totals associated with specific RF periods. The Initiative Status Update utility displays all the RF Periods associated with an initiative and allows you to change the status of the initiative for any of those RF Periods. For example, for historical initiatives that now have Exclude status, you can change the status to Approve for those periods during which the initiative was approved so that the data is displayed in reports that include data from those historical periods.

**Where:** This change applies to the Tables section of the RF Admin task pane and to initiatives in plan files.

**Who:** Only Axiom Rolling Forecasting administrators and analysts can access this utility to update the status of initiatives.

#### How:

- 1. In the RF Admin task pane under Tables, double-click Initiatives Status Update Utility.
- 2. In the Refresh Variables dialog, select the criteria, and then click OK.

| Field                                   | Description                                                                                                    |
|-----------------------------------------|----------------------------------------------------------------------------------------------------|
| Select Field to Filter By               | Select the group type for the source data.                                                                                  |
| Select [group] (Leave<br>blank for All) | To pull data from all groups, leave the default (All), or click <b>Choose Value</b> and select one or more specific groups. |

Refer to the following table for an explanation of criteria options:

| Field                                         | Description                                                                                                    |
|-----------------------------------------------|----------------------------------------------------------------------------------------------------|
| Select Initiative(s)<br>(Leave blank for All) | (Optional) Select the initiatives to include in the utility.                                                             |
| Select Scenario(s)<br>(Leave blank for All)   | (Optional) Select the scenario to apply.<br>Initiatives associated with the selected<br>scenarios appear in the utility. |

3. In the Initiative Status Update utility, locate the columns with the periods you want to change.

|             |                  |                    |         |                   |                     | Period  | Columns                  |                |                       |           |
|-------------|------------------|--------------------|---------|-------------------|---------------------|---------|--------------------------|----------------|-----------------------|-----------|
| Initiative  | s Status Upda    | te                 |         |                   |                     |         |                          |                |                       |           |
|             |                  |                    |         | RF Period         | 202007              | 202009  | 202007                   | 202007         | 202007                | 2020      |
|             |                  |                    |         | Description       | Default             | Default | 11<br>Scenario Copy Test | 13<br>ABC Test | 14<br>Copy of Default | Syntellis |
| RFGroup     | Initiative       | Description        | Туре    | Initiative Status | Denutit             | Denutit | Section copy rest        | Aberten        | copy of benaut        | oyntein   |
| EMC_Imaging | EMC_Imaging_1_1  | Test Scenario Copy | RFGroup | Approve           | Approve             | Exclude | Approve                  |                |                       |           |
| EMC_Imaging | EMC_Imaging_13_1 | Test Scenario Copy | RFGroup | Approve           |                     |         |                          | Approve        |                       | _         |
| EMC_Imaging | EMC_Imaging_14_1 | Test Scenario Copy | RFGroup | Approve           |                     |         |                          |                | Approve               |           |
| EMC_Imaging | EMC_Imaging_15_1 | Test Scenario Copy | RFGroup | Approve           |                     |         |                          |                |                       | Appro     |
| EMC_Nursing | EMC_Nursing_1_1  | RLNTest            | RFGroup | Approve           | Approve             | Approve | Approve                  |                |                       |           |
| EMC_Nursing | EMC_Nursing_13_1 | RLNTest            | RFGroup | Approve           | $\wedge$            |         |                          | Approve        |                       |           |
| EMC_Nursing | EMC_Nursing_14_1 | RLNTest            | RFGroup | Approve           |                     |         |                          |                | Approve               |           |
| EMC_Nursing | EMC_Nursing_15_1 | RLNTest            | RFGroup | Approve           | Status<br>drop-dowr | J       |                          |                |                       | Appro     |

- 4. From the related drop-downs, select the status.
- 5. Save the utility.
- Where to find more information

The following topics in the online help have been added or updated with information and instructions for using this feature:

- "Initiatives tab"
- "Build an RF Group initiative"
- "Build an RF Project initiative"
- "Working with plan files"

### What to know before upgrading

**IMPORTANT:** You must apply the Axiom 2022.2 upgrade before applying any 2022.2 Axiom product upgrades. Axiom upgrades are backward compatible so you can upgrade different products at different times, but you must upgrade to the Axiom 2022.2 before the first product upgrade. Refer to the **Axiom 2022.2 Release Notes** and **Axiom Healthcare Suite 2022.2 Release Notes** for considerations before upgrading.

When upgrading to the 2022.2 version of Axiom Rolling Forecasting, note the following:

- You can replace Syntellis reports. Any report that you created or saved under a different name remains unchanged. Revised reports are available in Document History.
- Any Syntellis report that was moved to a new location is automatically moved back to its original location.
- Syntellis product templates and calculation method libraries are replaced.
- Product task panes are replaced.
- Process definitions are not replaced.
- Driver files are replaced.
- Security roles and subsystems are reset to their configured settings. Your user security exceptions remain intact.
- Specific items that are configured as part of your company or organization's implementation such as imports, exports, driver files, and process management files, remain unchanged. Any required modifications to these areas are covered in the release notes.
- Shared tables might have their columns reordered or have new columns added to them.

### Preparing and scheduling upgrades

Summary of the upgrade process:

- 1. **Review product release notes** Review this document to become familiar with the new features and functionality.
- Schedule an installation date Submit a request to your organization's Axiom System Administrator to contact Support by creating a support ticket to schedule an installation date and time with at least three days of advance notice. The request should include the following information:
  - Axiom platform version.
  - Axiom for Healthcare product and version.
  - Whether to first refresh and apply updates to the Axiom test sandbox with a copy of the production instance of Axiom. If so, provide the earliest date that Syntellis can do this.
  - Propose an approximate two-hour downtime window when Syntellis can apply updates to the production instance of Axiom during regular business hours, Monday through Friday 7 AM to 7 PM Central (except holidays recognized by Syntellis).
- 3. **Complete manual configuration updates** After installing the upgrade, review any manual setup steps to enable features for this version.

### Getting help and training

Syntellis provides world-class resources directly within the Axiom system. Axiom Help provides topics, knowledge base articles, documents, webinar/training announcements, and videos to guide you through managing your system. To access these resources, do any of the following:

• Windows and Excel Clients – From the Main or Admin ribbon tab, click Online Help, and then select the product. Axiom Help opens in a new browser window.

NOTE: The online help opens only for products you are licensed to use.

Contextual help – Form/web-enabled features and products include contextual help directly
within the user interface. This information provides a quick summary and instructions specifically
related to the page you are using. You can access this information by clicking the question mark in
the upper right corner of the page. To access the full Axiom Help system, click Open Help at the
top of the contextual help dialog.

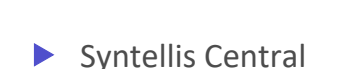

Syntellis Central provides centralized self-service content and resources for the Axiom Rolling Forecasting platform and suite of products. Using Syntellis Central, you can:

- Search help across all Axiom products.
- Access tips, tricks, and best practices in our knowledge base.
- Find training and certification content including on-demand, video, webinars, labs, and instructorled courses.
- Submit a Support issue, find suggested content, and manage any outstanding issues directly with Support.
- Review open Software Service project status and details.

2

Click to launch the product online help site

### Issues fixed in 2022.2

The following table lists the resolutions for issues addressed in 2022.2, released on August 15, 2022:

#### Calculators

| Issue                                                                                                    | Description                                                                                                    |
|----------------------------------------------------------------------------------------------------|----------------------------------------------------------------------------------------------------|
| Balance Sheet and Cash<br>Flow Redesign - Implement<br>config driver component to<br>set active state of trigger<br>[142648] | <b>Summary:</b> When changes were made to plan files that affected values in the Balance Sheet and Cash Flow (BSCF) calculator, a Scheduler job was triggered to update the calculator. However, not all users use the BCSF calculator, so the automatic triggering of a Scheduler job related to an unused feature caused confusion. |
|                                                                                                    | <b>Resolution:</b> Set the default of the automatic trigger for the Scheduler job to Off. Created a toggle switch in the Planning Configuration utility for users to set this job to On if they plan to use the BSCF calculator.                                                                                                    |
| (2022.2 GA) Summary tab<br>data in Deductions Model<br>not querying back after<br>save [147353]                              | <b>Summary:</b> In the Deductions Model calculator, when users completed and saved their model, the once-populated Summary tab was blank because the Control Sheet was set to zero out the Summary sheet after saving.                                                                                                    |
|                                                                                                    | <b>Resolution:</b> Changed the Control Sheet settings for the Summary tab so that the report saves without zeroing out the data.                                                                                                    |

#### Drivers

| lssue                                                                 | Description                                                                                                    |
|-----------------------------------------------------------------------|----------------------------------------------------------------------------------------------------|
| (2022.2) Global Data issues<br>as a follow up to<br>RFCode.Khabgtcode | <b>Summary:</b> When the global data calculation method was used in a plan file, the data coming from the driver was not KHABgtCode compliant.                                                                                                    |
| compliance introduced in 22.1 [141551]                                | <b>Resolution:</b> Updated the Global Data calculation method to be<br>RFCode.KHABgtCode compliant. The calculation now allows only the<br>insertion of RFCodes where ForecastStdLine = Global Data and<br>RFCodes that exist in KHABgtCode column. If data in the Global Data<br>driver was stored at the RFCode level, the plan file was updated to<br>bring consolidated results from the driver table at the KHABgtCode<br>level. Subsequently, Syntellis updated the Update Global Data utility<br>to consolidate records and save data at the RFCode.KHABgtCode<br>level, and to delete orphaned records (where RFCode does not equal<br>KHABgtCode). |

#### Plan files – Forecast

| Issue                                                                                                    | Description                                                                                                    |
|----------------------------------------------------------------------------------------------------|----------------------------------------------------------------------------------------------------|
| (2022.2) [T3] Case Number<br>00466146 - On the<br>Employee Benefit Rate per<br>FTE line, the Actuals qtr<br>columns sum the three<br>months while the forecast<br>quarter columns calculate<br>the Rate per FTE [139147] | <ul> <li>Summary: In the plan file Forecast worksheet, on the Employee<br/>Benefit Rate per FTE line, the Actuals quarter columns summed three<br/>months, which was incorrect, while the forecast quarter columns<br/>calculated the Rate per FTE for the quarter, which was correct.</li> <li>Resolution: Changed the quarterly results in forecast periods to<br/>reflect the total benefits for the quarter/FTEs for the quarter. Also<br/>changed the labels to reflect Benefits per FTE rather than Rate per<br/>FTE.</li> </ul> |
| RF Patient Revenue Net<br>Per Unit CM - Inconsistent<br>calculation when making<br>adjustments in forecast<br>periods [140702]                                                                                           | <b>Summary:</b> In the plan file Forecast worksheet, when users made an adjustment in a forecast period using the Patient Revenue Net Per Unit calculation method, the inflationary percentage adjustment was not included. Additionally, any One Time Adjustments (OTA) that came from the Volume calculation methods were not calculated correctly.                                                                                                    |
|                                                                                                    | <b>Resolution:</b> Updated the Patient Revenue Net Per Unit calculation<br>method to include the percent inflation changes. For all monthly<br>forecast period columns, updated the Average Rate Per Unit row to<br>incorporate the inflation factor. To correct the OTA issue, updated<br>the Net Patient Revenue Including OTA formula to reference the<br>correct cells.                                                                                                    |
| (2022.2) Forecast CML: Per<br>Unit Volume CM - Incorrect<br>references when using OP<br>or Oth Global Drivers<br>[141415]                                                                                                | <b>Summary:</b> In the plan file Forecast worksheet, when users inserted a<br>Per Unit Volume calculation method using the Global IP/OP/Other<br>driver paired with a different forecast method (for example, Last<br>Month, Same Month, 3 Month Avg., and so on), the first forecast<br>month referenced the correct forecast method, but the second and<br>subsequent months did not, regardless of the global driver that was<br>used.                                                                                              |
|                                                                                                    | <b>Resolution:</b> Updated the calculation methods to reference the correct global driver for the second and subsequent forecast months.                                                                                                    |

| lssue                                                                                | Description                                                                                                    |
|--------------------------------------------------------------------------------------|----------------------------------------------------------------------------------------------------|
| (2022.2 GA) Case Number<br>00474083 - RF_GlobalData<br>new column needed<br>[147307] | <b>Summary:</b> In the plan file Forecast sheet, users created an All Payors group with a system-assigned payor code that was not zero.<br>However, Global Data used a payor code of zero. When users tried to import historical data with a payor code different from zero and that historical data was tied to Global Data using the Global Data calculation method, the forecasted data did not interact with the imported historical data. |
|                                                                                      | <b>Resolution:</b> Hard coded payor zero in the Global Data calculation<br>method formula. Any global data will now interact with imported<br>historical data regardless of the chosen payor. Saving to the non-zero<br>payor line will work as intended.                                                                                                    |

#### Reporting

| Issue                                                                                         | Description                                                                                                    |
|-----------------------------------------------------------------------------------------------|----------------------------------------------------------------------------------------------------|
| [2022.2] Consolidated<br>Summary: Formula Errors<br>in Free Cash Flow<br>Calculation [137168] | <b>Summary:</b> In the Consolidated Summary report, formula errors caused issues with the indicators for Average Daily Census, Free Cash Flow (excluding Working Capital), and Capital Spend - % of Operating EBIDA. |
|                                                                                               | <b>Resolution:</b> Updated the formulas to reference the correct source amounts in their calculations.                                                                                                    |

#### Scenarios

| Issue                                                                                                    | Description                                                                                                    |
|----------------------------------------------------------------------------------------------------|----------------------------------------------------------------------------------------------------|
| RFNavigation- Planning<br>Questions does not refresh<br>on open to load the<br>exception questions copied<br>from previous scenario<br>[134569] | Summary: In the Scenario Manager, when users created a new<br>scenario within the same period as when the last scenario was<br>created, and then saved exceptions, the new scenario drivers loaded.<br>However, on the Planning Questions tab, the default planning<br>questions loaded without exception question blocks. If users applied<br>or saved their changes, the exceptions were displayed. |
|                                                                                                    | <b>Resolution:</b> The error was related to the Driver Processing job not<br>being finished before users navigated to the Drivers utility. Syntellis<br>hid the Next button so that users must access the Drivers utility from<br>the RF Admin Task pane.                                                                                                    |

### Issues fixed in 2022.2.1

The following table lists the resolutions for issues addressed in 2022.2.1, released September 19, 2022:

#### Drivers

| lssue                                                                                                    | Description                                                                                                    |
|----------------------------------------------------------------------------------------------------|----------------------------------------------------------------------------------------------------|
| (2022.2 Patch 1) Case<br>Number 00473136 - RF<br>Drivers not updating<br>current quarter forecast<br>months [149635] | <b>Summary:</b> In the Drivers tab of the Drivers utility, users could not enter a percentage amount for an adjustment because input cells were incorrectly referenced.                                                                                                    |
|                                                                                                    | <b>Resolution:</b> Updated the cell formulas to include the correct cell references.                                                                                                    |
| (2022.2 Patch 1)<br>Adjustments driver - #N/A<br>error thrown for inserted<br>global records [152840]                | <b>Summary:</b> In the Adjustments tab of the Drivers utility, when users inserted a global record on one of the Adjustment tab's sub tabs and then saved, when the form refreshed, the inserted record was no longer displayed. When users tried to edit other data in the driver, they received an error message. |
|                                                                                                    | <b>Resolution:</b> Identified and adjusted an incorrect reference in the affected dynamic calc method.                                                                                                    |

### Issues fixed in 2022.2.2

The following table lists the resolutions for issues addressed in 2022.2.2, released October 10, 2022:

#### Plan files

| Issue                                                                                                    | Description                                                                                                    |
|----------------------------------------------------------------------------------------------------|----------------------------------------------------------------------------------------------------|
| (2022.2 Only) Case Number<br>00480707 - RF Labor<br>Summary Report is not<br>producing results for<br>Quarterly FTE setting<br>[154830]             | <b>Summary:</b> In the Labor Summary report, when users selected FTEs as<br>the indicator and Quarterly as the period view in the Refresh<br>Variable dialog, data for FTEs was not displayed in the report.<br>References in the related row of the supporting worksheet were<br>incorrect. |
|                                                                                                    | <b>Resolution:</b> Updated the formulas in the reference worksheet to reference the correct row.                                                                                                    |
| (2022.2 Only) RF Labor<br>Summary Report is missing<br>header formatting with<br>Monthly setting [154832]                                           | <b>Summary:</b> In the Labor Summary report, the column header formatting was missing if the selected period view was Monthly. In the supporting Time! worksheet, references were incorrect.                                                                                                 |
|                                                                                                    | <b>Resolution:</b> Updated the formulas in the reference worksheet so that the header formatting is used.                                                                                                    |
| 2022.2.2 only) Case<br>Number 00480456 -<br>Summary tab: FTE show up<br>fine on the Forecast tab,<br>but are listed as 0 in the<br>Summary [153636] | <b>Summary:</b> In the plan file Forecast tab, FTE amounts were listed as expected, but in the Summary tab, Total Paid FTE amounts were missing because a referenced column was missing.                                                                                                    |
|                                                                                                    | the new column.                                                                                                    |